## Inserimento di una Vacancy (offerta di lavoro)

In questa sezione sono descritti i passi che l'azienda deve seguire per l'inserimento e l'invio di una Vacancy (offerta di lavoro) ai Centri per l'Impiego mediante l'applicativo Comunicazioni Obbligatorie (COB).

L'utente deve essere in possesso delle credenziali di accesso (username e password) all'area personale del portale SINTESI da richiedere mediante la procedura di registrazione illustrata nel <u>Manuale di registrazione</u> disponibile nella homepage.

- 1. Accedere alla homepage del portale SINTESI e inserire username e password per accedere all'area personale;
- 2. Avviare l'applicativo delle Comunicazioni Obbligatorie (COB);

Aziende e Comunicazioni Obbligatorie

3. Selezionare la voce del menu Vacancies -> Nuovo.

| v. 1.62.50                                                                                                    | Vacancies >> Generale         |                                                                                                   |
|----------------------------------------------------------------------------------------------------|-------------------------------|---------------------------------------------------------------------------------------------------|
| 🙀 Gestione utenze                                                                                                    |                               |                                                                                                   |
| Anagrafiche                                                                                                    |                               | (3 R                                                                                              |
| Comunicazioni di avviamento                                                                                                    |                               | SALVA                                                                                             |
| Comunicazioni                                                                                                    |                               | Generale                                                                                          |
| Comunicazioni convenzione                                                                                                    |                               |                                                                                                   |
| Comunicazioni<br>affilia/revoca                                                                                                    | Codice Vacancies:<br>Società: | [ cerca ] *                                                                                       |
| Comunicazioni<br>delega/revoca                                                                                                    | Figura Professionale:         | * [ cerca ]                                                                                       |
| Richieste legge 68/99                                                                                                    | Apprendisti:                  | $\Box$ Valorizzando questa opzione si rende ininfluente il campo Figura Professionale             |
| of Utilita                                                                                                    | Area Funzionale:              |                                                                                                   |
| Second Second Se | Tipo Esperienza:              | ACQUISITA<br>ACQUISITA (da dipendente)<br>ACQUISITA (davoro-studio)<br>ACQUISITA (tit. studio CF) |
| » Nuovo                                                                                                    | Numero di posti:              |                                                                                                   |
|                                                                                                    | Numero max curricula:         |                                                                                                   |
|                                                                                                    | Denominazione<br>posizione:   | *                                                                                                 |
|                                                                                                    |                               |                                                                                                   |
|                                                                                                    | Descrizione:                  |                                                                                                   |

- 4. Il modulo visualizzato contiene un elenco di campi suddivisi in:
  - <u>campi in rosso</u> che contengono informazioni utilizzate dall'operatore del Centro per l'Impiego per effettuare la ricerca delle persone nella banca dati provinciale;
  - <u>campi in nero</u> che contengono informazioni a contorno della vacancy e servono all'operatore per avere un quadro più dettagliato dell'offerta;
  - <u>campi con l'asterisco</u> che contengono informazioni **obbligatorie** per l'invio della vacancy.

Per scegliere correttamente la figura professionale dalla classificazione ISTAT presente nel menù a tendina, è possibile consultare l'elenco delle figure professionali pubblicato sul portale SINTESI nella sezione Manuali - Manuali IDO/GSS - Incontro Domanda Offerta/Gestore Servizi

Per la pubblicazione dell'offerta di lavoro sul portale è obbligatorio compilare i seguenti campi:

- a. "Numero di posti"
- b. "Denominazione posizione": il contenuto viene visualizzato nella bacheca pubblica ed indica la descrizione della posizione lavorativa che l'azienda ricerca.
- c. "Luogo di lavoro"
- d. "CCNL"

Se si desidera pubblicare in chiaro i dati dell'azienda è obbligatorio compilare le informazioni nel campo "contatti" nella sezione <u>Generale</u> indicando nominativo, mail e fax del referente della ricerca di personale.

La **data di validità** dell'offerta determina la visibilità dell'offerta stessa sulla bacheca pubblica presente sul portale SINTESI.

5. L'inserimento delle informazioni richiede alcuni accorgimenti, in particolare:

 a. I campi con il link <u>[cerca]</u> (Figura professionale, Luogo di lavoro, Settore ATECO, CCNL) devono essere compilati selezionando <u>[cerca]</u>:

| Codice Vacancies:     |               |   |             |
|-----------------------|---------------|---|-------------|
| Società:              | Ente di prova | * |             |
| Figura Professionale: |               |   | * [ carca ] |
| CERCA TUTTE LE        |               |   | <u>ل</u>    |

 b. la scelta del comune di residenza/domicilio del candidato può essere fatta solo per Centro per l'Impiego, l'applicativo inserisce automaticamente nel campo <u>Comuni selezionati</u> l'elenco dei comuni di competenza del Centro per l'Impiego evidenziato.

| Candidato residente o domiciliato in comune del territorio di competenza del CPI di: |                                                                                 |          |  |  |  |  |  |
|--------------------------------------------------------------------------------------|---------------------------------------------------------------------------------|----------|--|--|--|--|--|
|                                                                                      | CASTIGLIONE DELLE STIVIERE<br>MANTOVA                                           |          |  |  |  |  |  |
|                                                                                      | OSTIGLIA<br>SUZZARA<br>VIADANA                                                  | <b>•</b> |  |  |  |  |  |
| Comuni selezionati:                                                                  | BORGOFRANCO SUL PO<br>CARBONARA DI PO<br>FELONICA<br>MAGNACAVALLO<br>VILLA POMA | ×        |  |  |  |  |  |

c. I campi a scelta multipla permettono di selezionare più voci tenendo premuto il pulsante "Ctrl" della tastiera.

| Tipo Esperienza: |                                                                                    | shit | z | × | c |
|------------------|------------------------------------------------------------------------------------|------|---|---|---|
|                  | ACQUISITA (da dipendente)<br>ACQUISITA (lavoro+studio)<br>ACQUISITA (it studio CF) |      |   |   |   |

6 Al termine della compilazione dei campi selezionare l'icona <u>Salva</u> salva.

Alla vacancy viene associato un codice univoco di identificazione.

Terminato il procedimento di salvataggio viene visualizzata una finestra divisa in sezioni:

- a. la sezione <u>Generale</u> contiene i dati principali della vacancy;
- b. nelle sezioni "Informatica, Lingue, Studi, Formazione, Patentini, Albi professionali, Disponibilità/Vincoli, Trasferte/Contratti" l'azienda può inserire informazioni aggiuntive utili per l'identificazione dei candidati. (Ricordarsi sempre di effettuare il salvataggio per ciascuna sezione).

## 7 Sezione Visibilità

**Stato Vacancy:** Quando la vacancy è completa, impostare lo stato "ATTIVA". Solamente quando lo stato risulta "ATTIVA", il Centro per l'Impiego competente potrà pubblicare la vacancy sul portale.

Visibilità su portale SINTESI: Se selezionato, l'offerta verrà pubblicata on-line sul Portale SINTESI e automaticamente verranno accettate le autocandidature on-line. Se non viene selezionato, l'offerta verrà gestita internamente al Centro per l'Impiego di competenza.

Servizio di riferimento: Non deve essere compilato.

**In chiaro:** Se selezionato, vengono pubblicati i dati dell'azienda, in particolare la ragione sociale e il referente indicato nel campo "contatto" della sezione <u>Generale</u>.

**Preselezione:** Se selezionato, indica che viene richiesto il servizio di "**preselezione**" e cioè il reperimento di candidati idonei, ai Centri per l'Impiego.

| Società: azienda di test deploy 29 giugno<br>Codice Vacancy: 1743 |                      |             | )                      | Figura Professionale: PERSONALE DI SEGRETERIA |                          |           |             |            |  |
|-------------------------------------------------------------------|----------------------|-------------|------------------------|-----------------------------------------------|--------------------------|-----------|-------------|------------|--|
|                                                                   |                      |             |                        |                                               |                          |           |             | STAMPA     |  |
| Generale                                                          | Generale Informatica |             |                        | Lingue                                        | Studi                    | Studi     |             | Formazione |  |
| Patentini                                                         | Albi professionali   |             | Disponibilita'/Vincoli |                                               | Trasferte/Contratti      |           | Visibilita' |            |  |
| Stato Vacancy:                                                    | ATTIVA               | •           | Prem                   | ere il bottone salva per                      | salvare lo stato della v | acancy    |             | SALVA      |  |
| Visibilità su porta                                               | le SINTESI 🗖         | Data Iniz   | io pubbl.:             | 17/11/2009                                    | Data Fine pubbl.:        | 18/11     | /2009       |            |  |
| SERVIZIO DI RI                                                    | FERIMENTO            |             |                        |                                               |                          | [ cerca ] |             |            |  |
| in chiaro 🗌 🔄                                                     |                      | Attiva dal: |                        | 17/11/2009 14:21:09                           | Utente:acapucetti        |           |             |            |  |
| Preselezione 🗹                                                    |                      |             | Pubbli                 | ca Revoca                                     |                          |           |             |            |  |
| Diffusione BLL                                                    |                      | Data Iniz   | io pubbl.:             | 02/12/2009                                    | Data Fine pubbl.:        |           |             |            |  |
| in chiaro 🗖                                                       |                      | Revocata (  | dal:                   |                                               | -                        |           |             |            |  |
|                                                                   |                      |             | Pubbli                 | ca Revoca                                     |                          |           |             |            |  |
| Diffusione nazi                                                   | onale 🗆              |             |                        |                                               |                          |           |             |            |  |
|                                                                   |                      |             |                        |                                               |                          |           |             |            |  |
| -<br>-<br>-                                                       |                      |             |                        |                                               |                          |           |             | SALVA      |  |
|                                                                   |                      |             |                        |                                               |                          |           |             |            |  |
|                                                                   |                      |             |                        |                                               |                          |           |             | STAMPA     |  |